# Accessing disclosures online

#### 1. What are disclosures?

Disclosures are documents or records relating to a worker's claim with WorkSafeBC — from medical history to treatment plans and personal information — that we provide to health care providers to help support their treatment of injured workers.

#### 2. Who can access disclosures online?

Only health care providers who use our **Provider Portal** can access disclosures online. If you are a provider who does not use our Provider Portal, you will receive disclosures through secure email.

### 3. Can I search and sort claim files within this application?

Yes, each column has a filter that allows you to sort disclosures by claim number, date, program location, name of worker, and more.

### 4. How long will disclosure packages be available online?

They will be available online, as PDFs, for 60 days. After that, if you haven't yet downloaded them, contact Provider Referrals at 604.231.8887 or 1.866.481.8887.

#### 5. How can I get help using the Provider Portal?

Please contact Telus Health Solutions at 1.855.284.5900 for 24/7 Provider Portal support.

### How to access disclosures

- 1. Go to the Provider Portal at myworksafebc.com and enter your BCeID and password to log in.
- 2. Once you reach the home screen, select "Downloads."

| WORK SAFE BC                 | Provider Portal Organisation Selection |         |            |          |               |  |           |  |  |  |  |
|------------------------------|----------------------------------------|---------|------------|----------|---------------|--|-----------|--|--|--|--|
| WORKING TO MAKE A DIFFERENCE | REFERRALS V                            | CASES 🗸 | INVOICES 🗸 | PAYMENTS | NOTIFICATIONS |  | DOWNLOADS |  |  |  |  |
| Downloads List               |                                        |         |            |          |               |  | $\smile$  |  |  |  |  |

You'll see a list of available disclosures.

| F | ilters        | Total:      | 13           |                 |                 |        |           |      |         |                 |                                       |   |
|---|---------------|-------------|--------------|-----------------|-----------------|--------|-----------|------|---------|-----------------|---------------------------------------|---|
|   | New Downloads |             | Disclosure # | Disclosure Date | Expiration Date | Size   | Completed | Name | Claim # | Program/Service | Location                              |   |
|   | Completed     |             |              |                 |                 |        |           |      |         | ×               | · · · · · · · · · · · · · · · · · · · | ~ |
|   |               | FOF         | 601168909    | 2017-09-19      | 2017-11-18      | 458 KB |           |      |         | OR1             |                                       |   |
|   |               | FOR         | 601169198    | 2017-09-19      | 2017-11-18      | 458 KB |           |      |         | OR1             |                                       |   |
|   |               | FOF         | 601168908    | 2017-09-19      | 2017-11-18      | 425 KB |           |      |         | OR1             |                                       |   |
| l |               | المر<br>FOE | 601168910    | 2017-09-19      | 2017-11-18      | 423 KB |           |      |         | OR1             |                                       |   |

3. Select the one you're looking for, and then click on the PDF icon or disclosure number link.

### How to request a disclosure

1. Go to an active case within the "Referrals" tab. Under "What do you want to do?" click "View Details."

| Filters     | Nev                                | w: 53 to                                               | otals                                                                          |                  |                 | _                                        |                                                                                                   |                                           |                               | Download as (                 |
|-------------|------------------------------------|--------------------------------------------------------|--------------------------------------------------------------------------------|------------------|-----------------|------------------------------------------|---------------------------------------------------------------------------------------------------|-------------------------------------------|-------------------------------|-------------------------------|
| New         | Al                                 | ert í                                                  | Notice                                                                         | Action By        | Name            |                                          | Claim #                                                                                           | Program/Service                           | Location                      | Payee #                       |
| Unscheduled |                                    |                                                        |                                                                                | •                | ×               |                                          |                                                                                                   | ~                                         | ×                             |                               |
| Scheduled   |                                    |                                                        |                                                                                | 2022-01-12 15:26 | THOLCROP, MEGAN |                                          | 2084627                                                                                           | OR1                                       | Symbio Physio – Maple Ridge   | 589467                        |
| Cancelled   |                                    |                                                        |                                                                                | 2022-01-12 15:20 | BENSON, ROY     |                                          | 2152975                                                                                           | Occupational Therapy - Physical<br>Injury | Symbio Physio – Kelowna       | 268795                        |
|             |                                    |                                                        | Approved                                                                       | 2022-01-12 11:59 | BAINS, PRETUM   |                                          | 2234928                                                                                           | Hand                                      | Symbio Physio – Vancouver     | 279462                        |
|             |                                    |                                                        |                                                                                | 2022-01-12 10:55 | FALLON, NEIL    |                                          | 2196834                                                                                           | Occupational Therapy - Physical<br>Health | Symbio Physio – Prince George | 156792                        |
|             |                                    |                                                        |                                                                                | 2022-01-12 10:54 | LEE, STACEY     |                                          | 2168315                                                                                           | Hand                                      | Symbio Physio – Nanaimo       | 579139                        |
|             | THO<br>D.O.<br>PHN<br>Refe<br>Refe | )LCROF<br>.B : Fel<br>I : 764!<br>erral au<br>erral st | P, MEGAN<br>b 22, 1994 (27) Female<br>523985<br>tth #: A058435737<br>atus: New |                  |                 | Prograf<br>Locatio<br>Claim #<br>Claim E | m/Service : OR1<br>on : Symbio Physio - Maple Rid;<br>* : 2084627<br>Eligibility Status : Allowed | ge (2084627)                              | What<br>View                  | do you want to do?<br>Details |
|             | Contact Info Address               |                                                        |                                                                                |                  |                 |                                          |                                                                                                   |                                           |                               |                               |
|             |                                    | Cell 778-555-6489 (primary)                            |                                                                                |                  |                 | Clai                                     | im Date Tue Nov 2, 2021                                                                           |                                           |                               |                               |
|             |                                    | Other 604-555-5498                                     |                                                                                |                  |                 |                                          | erred Fri Jan 7, 2022                                                                             |                                           |                               |                               |
|             | 2                                  |                                                        |                                                                                |                  |                 |                                          |                                                                                                   |                                           |                               |                               |

2. When the Details screen appears, select "request disclosure" from the "I want to" drop-down box.

| Deta | ails          |                          |                    |                           |              |                         |   |                                                           |   |  |
|------|---------------|--------------------------|--------------------|---------------------------|--------------|-------------------------|---|-----------------------------------------------------------|---|--|
| THO  | LCROP, MEC    | GAN                      |                    |                           |              |                         |   | I want to: Choose action                                  |   |  |
| De   | te of Birth   | Feb 22, 1994 (27) Female | Program/Service    | OR1                       |              |                         | - |                                                           |   |  |
| PI   | IN            | 764523985                | Location           | Symbio Physio - Maple Rid | ge (2084627) |                         | 1 | What would you like to do?                                |   |  |
| R    | ferral Auth   | A058435737               | Claim Number       | 2084627                   |              |                         |   | Accept Referral (Move referral to the Linscherbuled list) |   |  |
| R    | ferral Status | NEW                      | Eligibility Status | Allowed                   |              |                         |   | Decline Referral                                          |   |  |
|      |               |                          |                    |                           | 6            |                         |   |                                                           |   |  |
| C    | ontact Info   | Address                  |                    |                           | Referral     | Claim Owner             | F | Refresh Data                                              |   |  |
|      |               |                          |                    |                           | •            |                         |   |                                                           |   |  |
|      | Cell 778-5    | i55-6489 (primary)       |                    |                           | Claim D      | ate Tue Nov 2, 2021     |   | History                                                   | 0 |  |
|      | Other 604-5   | 55-5498                  |                    |                           | Referred     | d Fri Jan 7, 2022 15:21 |   | ·····,                                                    |   |  |
|      |               |                          |                    |                           | Referral     | Form View PDF           |   |                                                           |   |  |

3. A "Request for Disclosure Package" message will appear. Click the "Request Disclosure Package" button at the bottom of the message.

Note: If you would like to request an updated disclosure (i.e., only new documents that have been added to the disclosure package since you first received it), please contact the claim owner for assistance.

### How to turn on email notifications

To ensure you are receiving your disclosures as soon as possible, you can sign up for email notifications. To find out which notifications you are currently receiving, click the "Email Notification" tab.

| WORK SAFE BC                 | Provider Portal Organisation Selection |         |            |          |               |                    |           |  |  |  |  |
|------------------------------|----------------------------------------|---------|------------|----------|---------------|--------------------|-----------|--|--|--|--|
| WORKING TO MAKE A DIFFERENCE | REFERRALS V                            | CASES 🗸 | INVOICES V | PAYMENTS | NOTIFICATIONS | EMAIL NOTIFICATION | DOWNLOADS |  |  |  |  |
|                              |                                        |         |            |          |               |                    |           |  |  |  |  |

To ensure your email notification is on, click the "New Download" checkbox, then "Save."

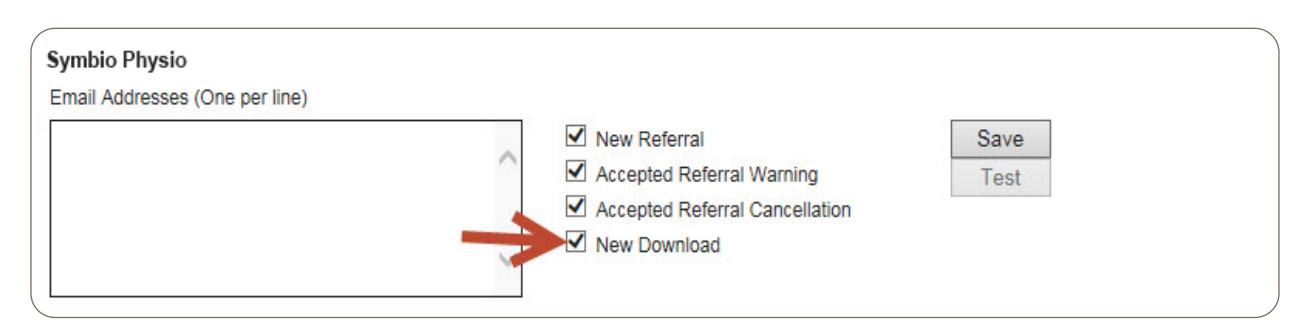

### How to manage your downloaded disclosures

Within the "Downloads" tab, the default view shows you all the new downloads available. Once you've downloaded a disclosure and you wish to file the download, click the "Completed" checkbox, and that download will be moved to the completed list. You can view the completed list at any time by clicking the "Completed" filter on the left side.

To return to your new downloads list, click the "New Downloads" filter on the left side.

| Filters       | Total: | 13           |                 |                 |        |           |
|---------------|--------|--------------|-----------------|-----------------|--------|-----------|
| New Downloads |        | Disclosure # | Disclosure Date | Expiration Date | Size   | Completed |
| Completed     |        | 2            |                 |                 |        |           |
|               | PDF    | 601168909    | 2017-09-19      | 2017-11-18      | 458 KB |           |
|               | PDF    | 601169198    | 2017-09-19      | 2017-11-18      | 458 KB |           |
| <             |        | 601168908    | 2017-09-19      | 2017-11-18      | 425 KB |           |

## **Questions?**

Call Telus Health Solutions at 1.855.284.5900.

Accessing disclosures online